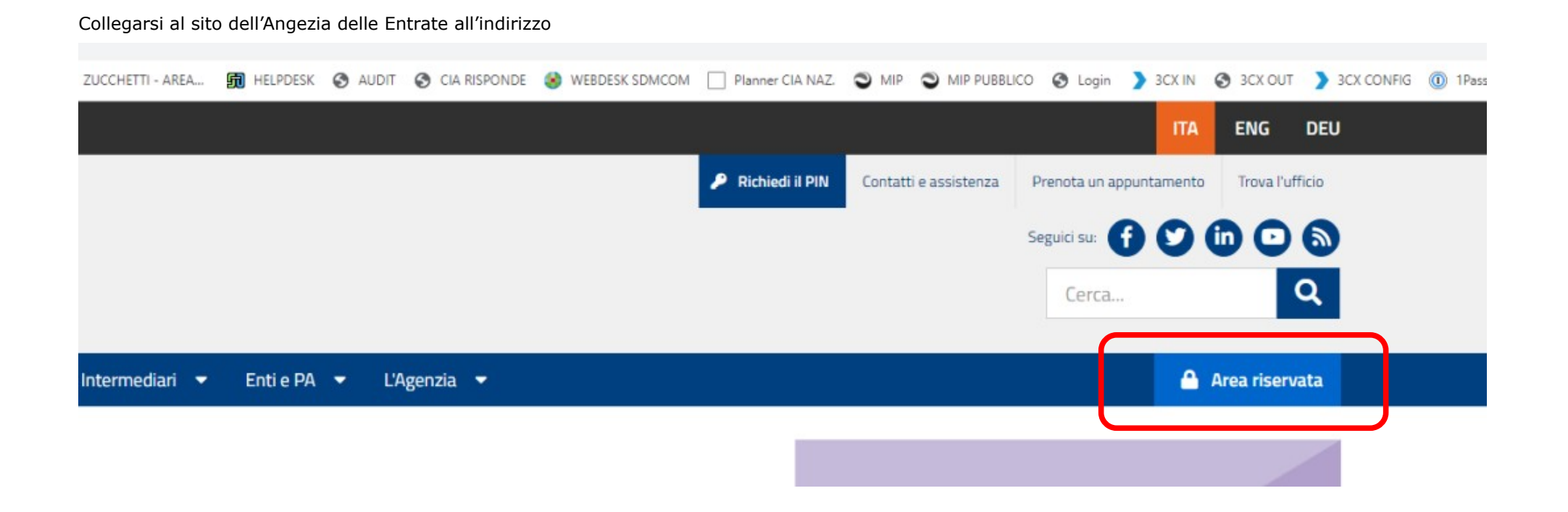

#### Nella pagina che appare cliccare il link "Accedi" qui indicato con una freccia rossa.

Ti trovi in: Home / Area riservata

## 🔒 Area riservata

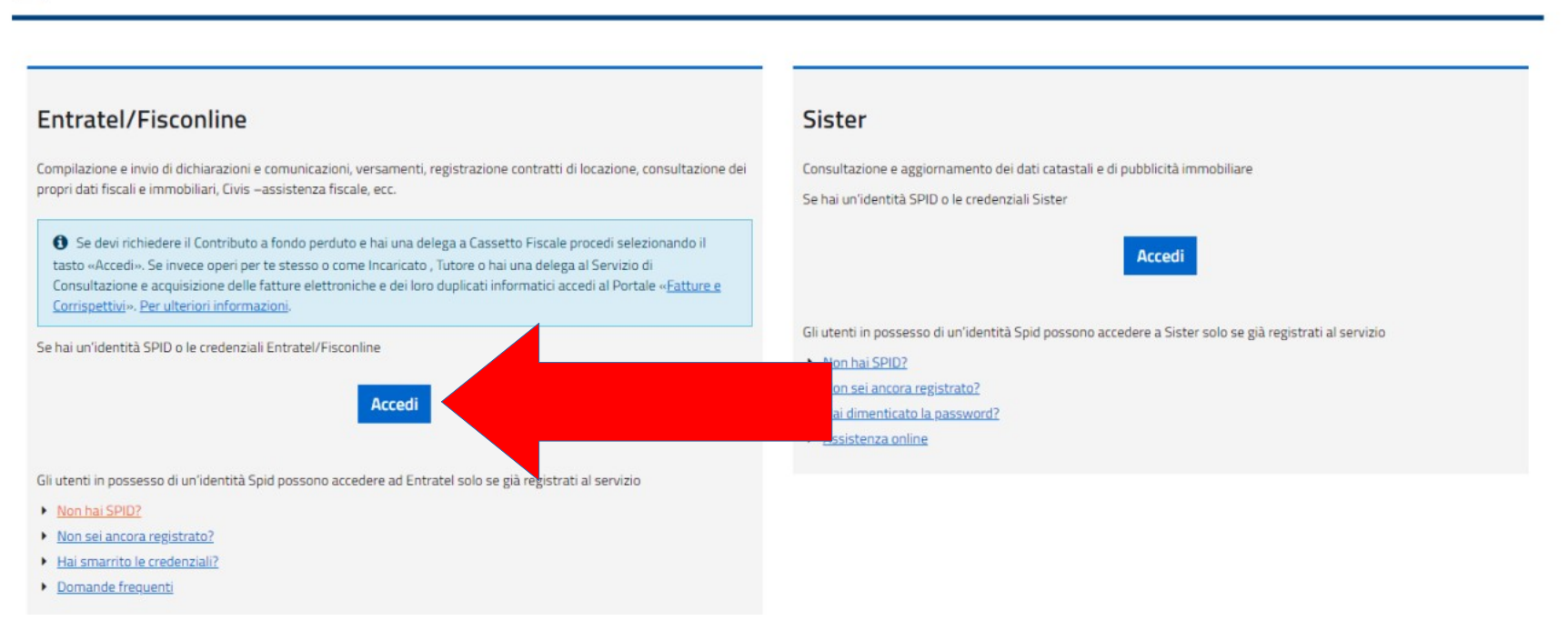

Nella pagina di accesso, riportata, è possibile scegliere se entrate con le credenziali rilasciate dall'Agenzia, tramite Spid, oppure tramite smart card. Quest'ultima non è altro che la firma digitale rilasciata dalla CCIAA. **Se si è in possesso della tessera rilasciata dalla CCIAA è necessario un lettore apposito ed occorre aver installato sul pc i driver che ne permettono il funzionamento. Per chi avesse firma digitale su token non è necessaria l'installazione di alcunché.** 

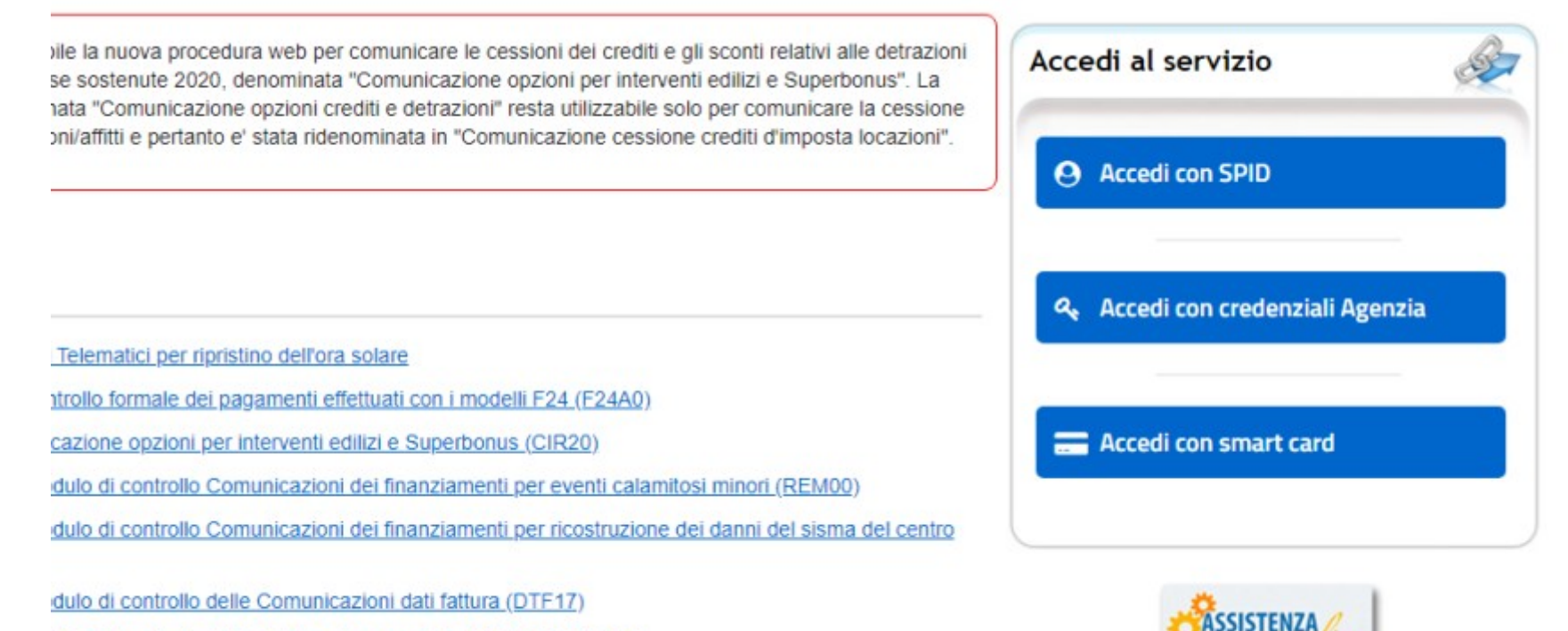

dulo di controllo della dichiarazione modello IRAP 2020 (IRA20)

dulo di controllo per i modelli Redditi 2020 Società di persone (RSP20)

In caso di accesso tramite Spid si viene rimandati ad un altra pagina ove è necessario indicare il fornitore dello Spid. Per chi lo avesse fatto con Poste Italiane occorre scegliere "Poste Id" come sotto evidenziato.

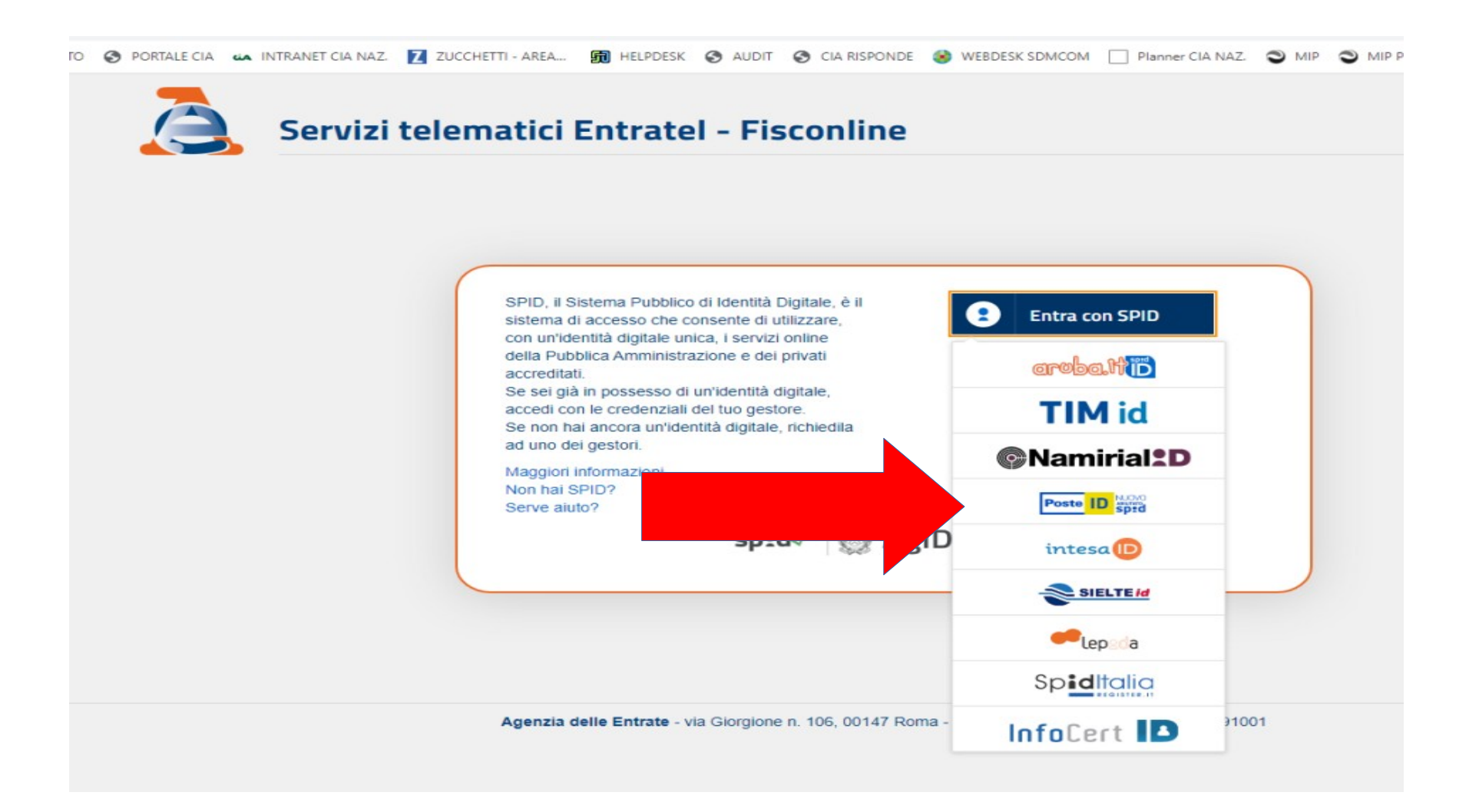

Una volta entrati sul sito cliccare pannello "Fatture e Corrispettivi". Attenzione prima di giungere a tale pagine molto probabilmente il portale vi chiederà per conto di chi operato tramite un menù a tendina. Scegliete, dai codici fiscali che vi propone, quello per cui chiedete il contributo. Per chi fosse legale rappresentante di società infatti appariranno anche i codici fiscali di detti enti.

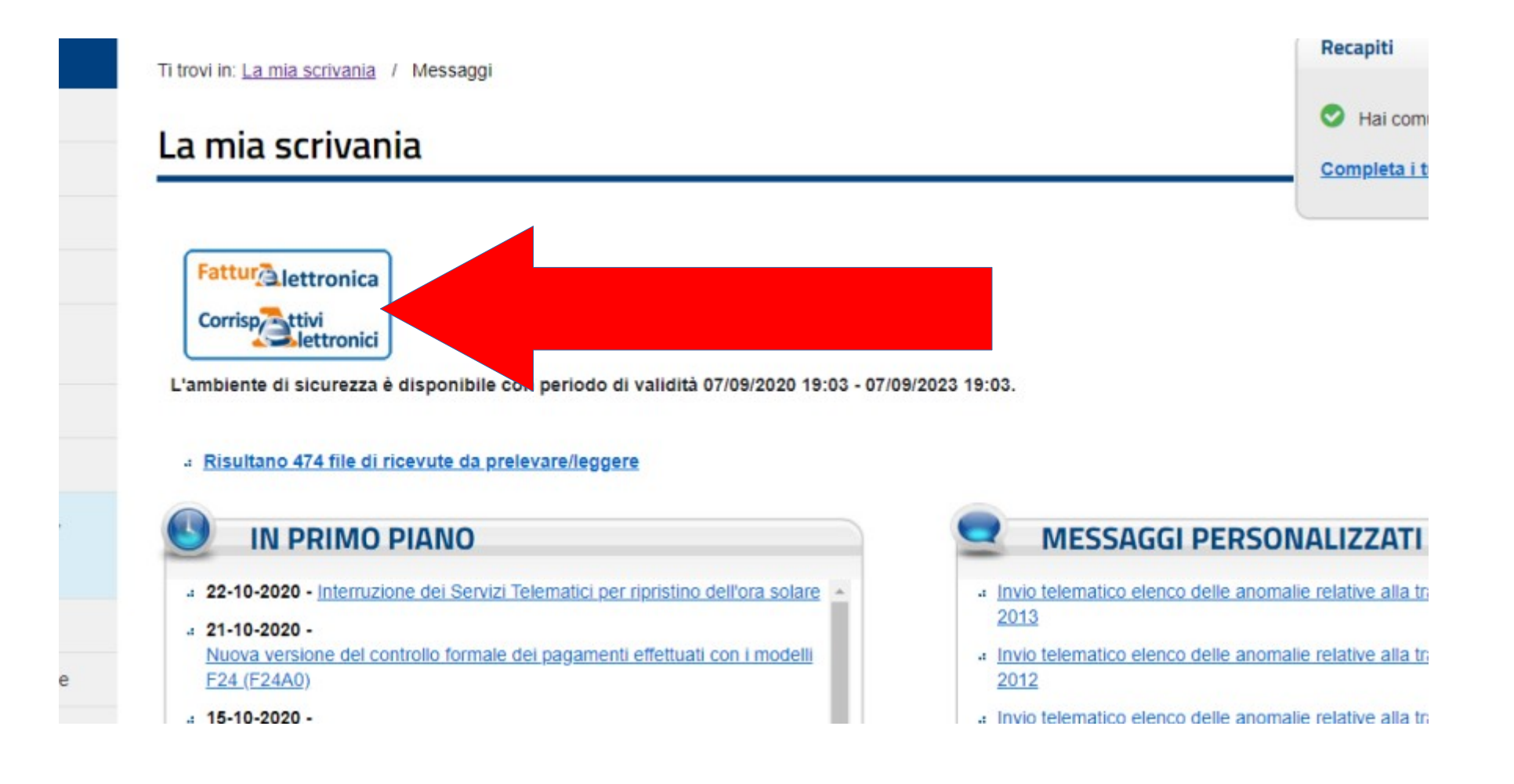

Una volta effettuato effettuata l'operazione sopra indicata confermare cliccando "Accedi" nella schermata che apparirà qui riportata.

Ti trovi in: La mia scrivania / Servizi per / Fatture e corrispettivi

# Fatture e corrispettivi

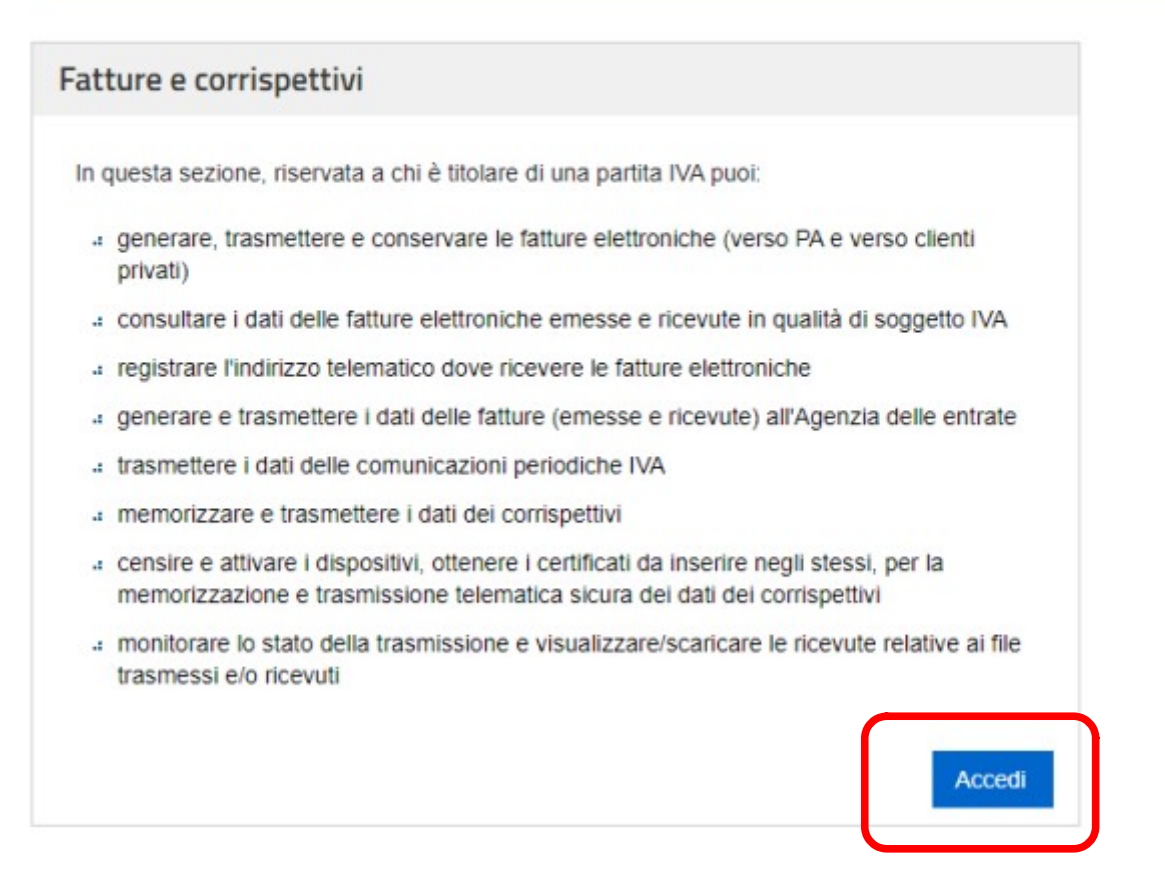

Si viene ora portati sul di un altro sito, sempre dell'Agenzia delle Entrate ove confermate di entrate come voi stessi cliccando su "OK". Per le società occorrerà selezionare l'opzione "Incaricato" e successivamente indicare (v. le due pagine seguenti).

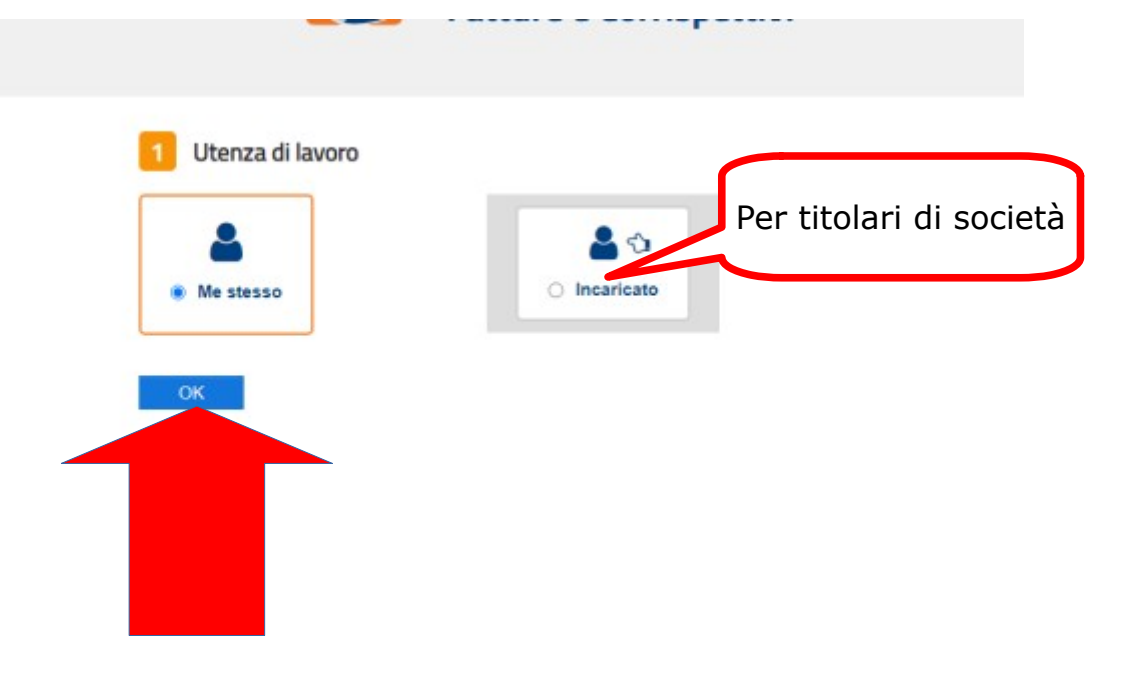

Se si dovesse presentare istanza per una società, dopo aver selezionato l'opzione "Incaricato" occorrerà scegliere il codice fiscale dell'ente per il quale si vorrà operare e confermare cliccando "OK".

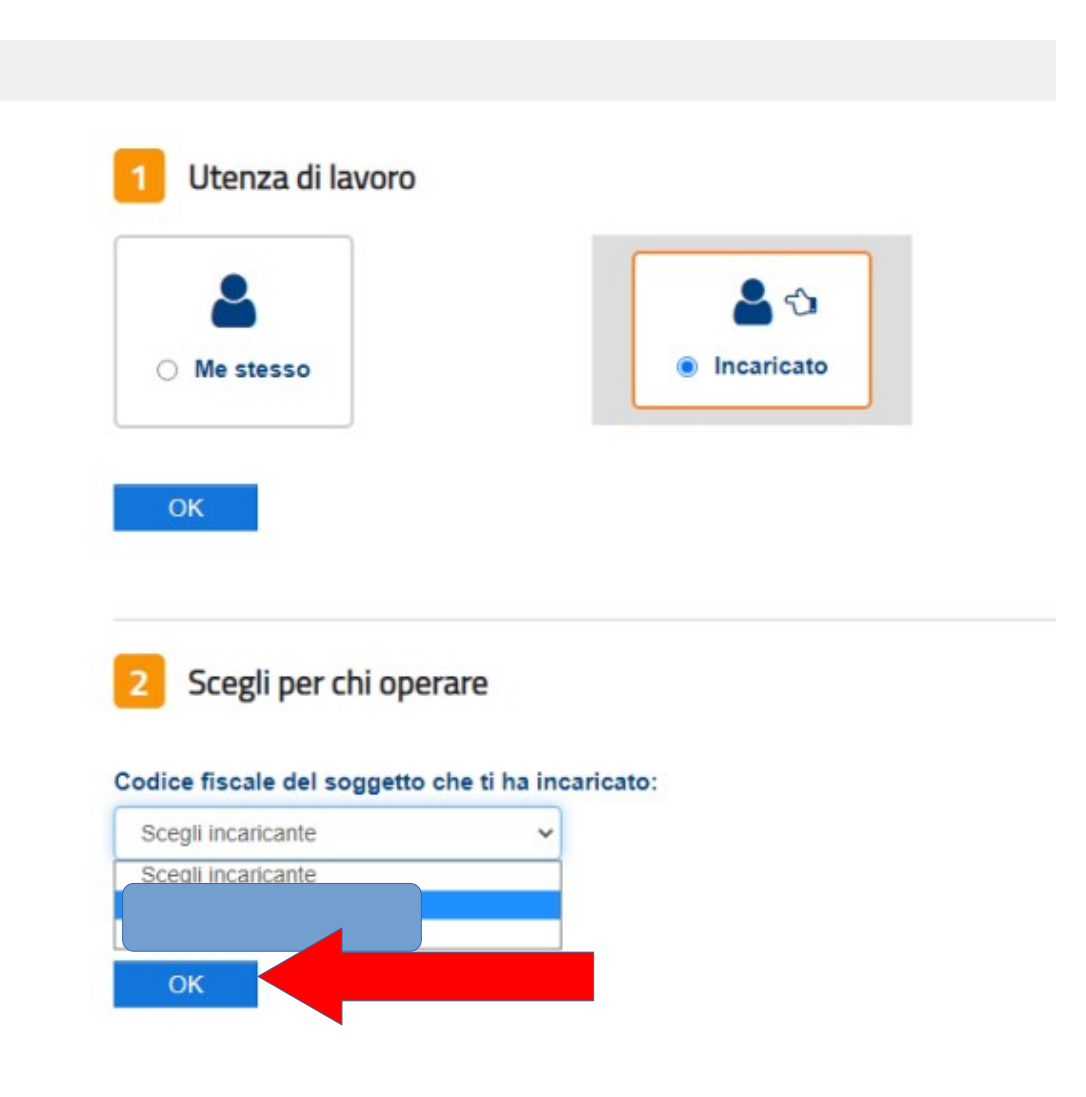

Scegliere l'opzione "Opera direttamente come incaricato" e confermare nuovamente cliccando "OK"

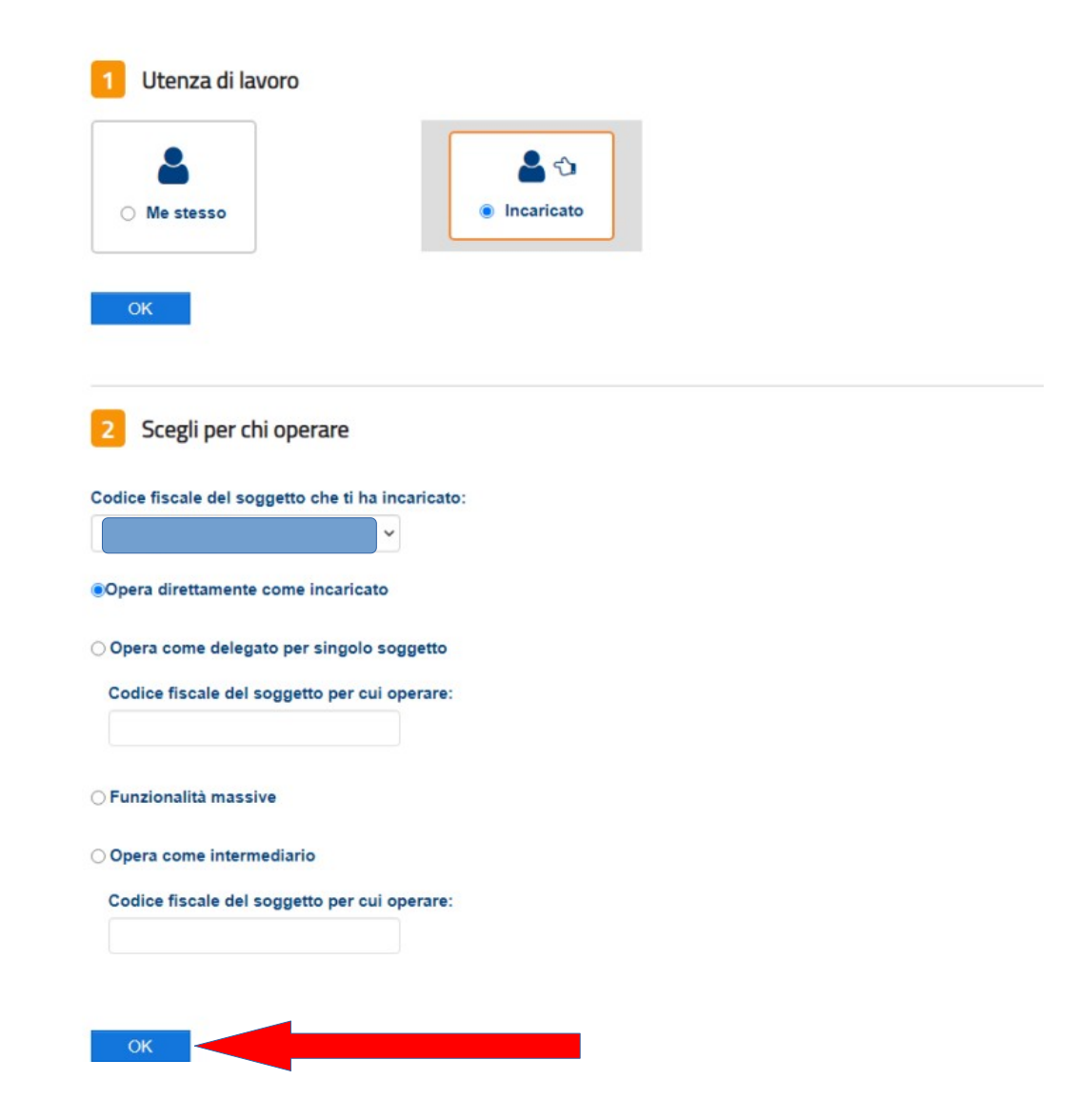

## Nella pagina web che apparirà flaggare il campo "Accetto" e cliccare su "Prosegui".

| 📀 Error page 🗙 💙 Persone - 3CX Webclient 🗙 😂 Login Page 🗙                                                                                                    | 🔥 Inbank Internet Banking 🛛 🗙 Fatture e Corrispettivi - Scelta uti: 🗙 🕇                                                                                                    | - o ×            |
|----------------------------------------------------------------------------------------------------|----------------------------------------------------------------------------------------------------|------------------|
| $\leftarrow$ $\rightarrow$ C (a ivaservizi.agenziaentrate.gov.it/portale/scelta-utenza-lavoro?p_auth=nJeBBLWb&p_p_id=Scelta-utenza-lavoro?p_auth=nJeBBLWb&p_p_id=Scelta-uten | UtenzaLavoro_WAR_SceltaUtenzaLavoroportlet&p_p_lifecycle=1&p_p_state=normal&p_p_mode=view&p_p_col_id=column-1&p_p_col_count=1&_SceltaUtenzaLavoro_WAR_SceltaUtenzaLavoroportlet_javax.portlet.action=incarictriAction 💦 👷 📀                                                                                                    | 🏌 🍗 🕼 🤌 🔅 🗄      |
| 🗰 App 🔟 ICE 🛛 Z Zimbra 🔥 INBANK - L'Internet 🧯 Istituto di Pagamen 🔇 CIA TRENTO 🥥 PORTALE CIA                                                                                                    | 🛶 INTRANET CIA NAZ 👖 ZUCCHETTI - AREA 📆 HELPDESK 🧿 AUDIT 🎯 CIA RISPONDE 🔮 WEBDESK SDM.COM 🗌 Planner CIA NAZ. 🥥 MIP 💟 MIP PUBBLICO 🥘 Login 🍃 3CK IN 🥘 3CK OUT 🍃 3CK CONFIG 🕕 TPassword 🛞 assoi 🧧 LAVK                                                                                                    | RO 🔇 NETTIME 🛛 » |
|                                                                                                    | Agenzia delle Entrate                                                                                                    |                  |
|                                                                                                    | Info e Assistenza       Utent per of the per of the contract of the per of the contract of the per of the contract of the contract of the c |                  |
|                                                                                                    | Utenza di lavoro selezionata         Codice fiscale         Parita IVA         L'accesso può avenire solo ed esclusivamente per finalià strettamente connesse alla propria attività. L'operatore, proceedino nei collegamento, dichiara di consese rel vigeti norme a tutela della resvuetzza delle informazioni contenute nella banca dati, ed lessere pienamente consesseva del delle responsabilito connesse a diati linguittimo o non autorizzato o non dettorizzato o non dettorizzato nella disconse al dati linguittimo o non autorizzato o non dettori della professionali e alla corruniciazione dei dati o al lovo un professionali e alla comunicizzato e un trazta dal sistema informativo         Ministrativa dei responsabilita Di professionali e alla comunicizzato dei dati o allo volto professionali e alla conseguitta dei dati o allo volto professionali e alla conseguitta dei dati alla conseguitta dei dati o allo volto profes                                                                                                    |                  |
| à                                                                                                    | Fatture e Corrispettivi                                                                                                    |                  |
|                                                                                                    | Agenzia delle Entrale - Via Giorgione n. 106, 00147 Roma - Codice Fiscale e Partifa Iva <u>Ussessi91001</u>                                                                                                    |                  |

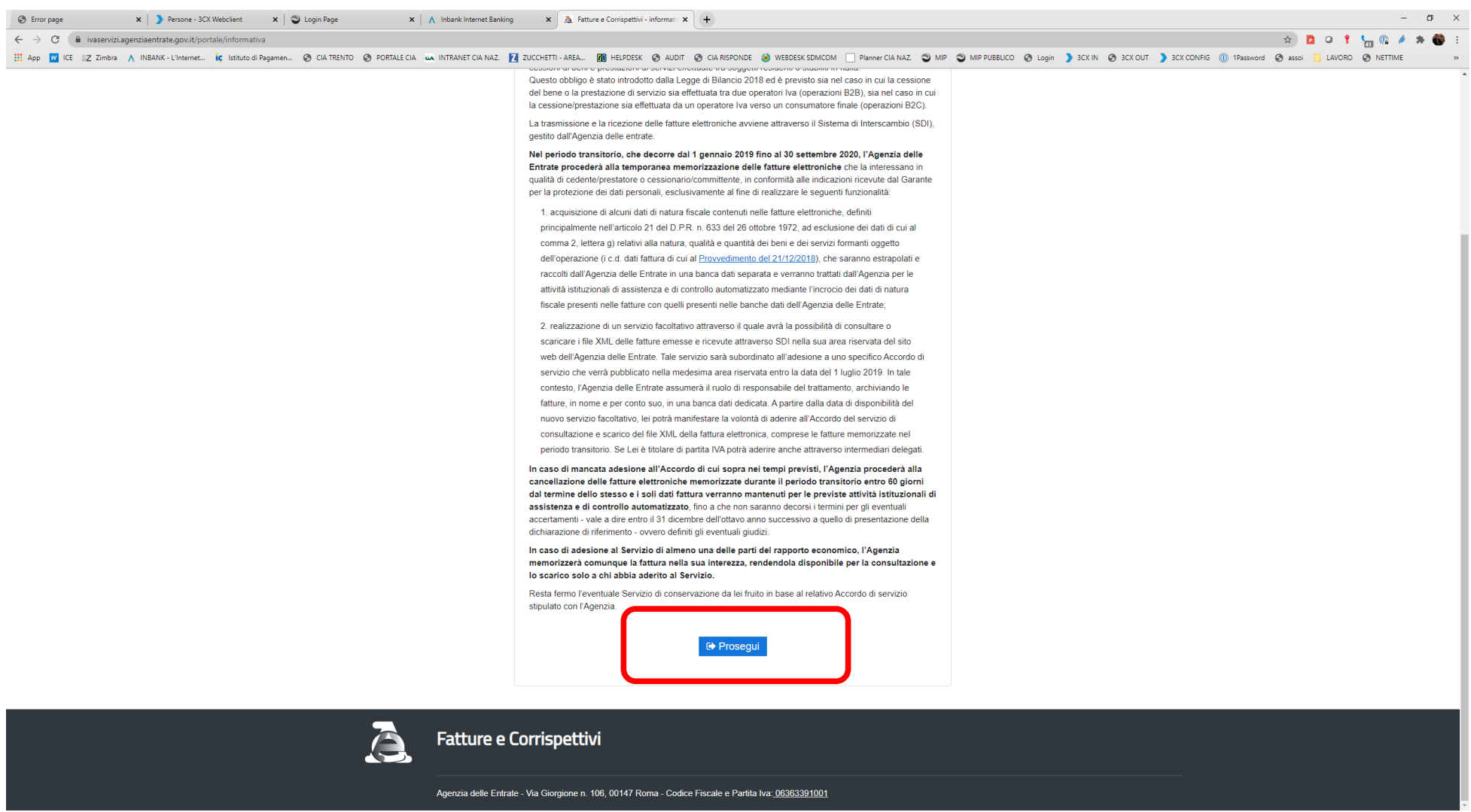

#### Nella successiva schermata cliccare nuovamente su "Prosegui" posto in fondo alla pagina.

!!! Confermare altri eventuali avvisi che dovessero apparire fino ad arrivare alla schermata sotto riportata !!!

| 🕲 Error page X 🕽 Persone - 3CK Webclient X 🕲 Login Page X 🔥 Inbank Internet Banking X 🗟 Fatture e Corrispettivi - Home X +                                                                                                    | -                                                                                                    |
|----------------------------------------------------------------------------------------------------|----------------------------------------------------------------------------------------------------|
| ← → C (                                                                                                    | x) 🗅 O 📍 🍗 🕼 🔺 🕷 🗄                                                                                                    |
| 🔢 App 🔟 ICE 😰 Zimbra 🔥 INBANK - L'Internet 🧯 Istituto di Pagamen 🧿 CIA TRENTO 🎯 PORTALE CIA 👞 INTRANET CIA NAZ. 🚺 ZUCCHETTI - AREA 📆 HELPDESK 🥝 AUDIT 🥘 CIA RISPONDE 🚷 WEBDESK SDMCOM 🗌 Plann                                                             | er CIA NAZ. 🥥 MIP 🕲 MIP PUBBLICO 📀 Login 💙 3CK IN 🥸 3CK OUT 🄰 3CK CONFIG 🝈 1Password 🧐 assoi 📒 LAVORO 📀 NETTIME 🛛 »                                                                                                    |
| Agenzia delle Entrate                                                                                                    |                                                                                                    |
| ● Info e Assistenza<br>Fatture e Corrispettivi                                                                                                    |                                                                                                    |
| Benvenuto                                                                                                    | Profilo utenza di lavoro Profilo Fatturazione • Conservazione dati fatture:                                                                                                    |
| Stal operando sulla                                                                                                    | Adesione: 10/03/2018                                                                                                    |
| Servizi disponibili  Informativa relativa all'uso dei dati forniti nell'ambito dei servizi presenti nel Portale "Fatture e Corrispettivi" e ai diritti riconosciuti dal Regolamento UE d Jos. n. 196 del 30 Giugno 2003 in materia di protezione dei dati | Profilo Corrispettivi<br>• Ruolo Corrispettivi:<br>Nessun ruolo                                                                                                    |
|                                                                                                    | Generazione OR Code partita IVA                                                                                                    |
| Contributo a fondo perduto     Fatturazione elettronica e Conservazione                                                                                                    | Construction of the company of the company of |
| <ul> <li>Servizi per compilare e trasmettere l'istanza</li> <li>Servizi per compilare e trasmettere l'istanza</li> <li>Registrazione dell'indrizzo telematico dove riceven</li> </ul>                                                                     | Dase a w <u>wxxxxxe.intromativ.inmagine</u>                                                                                                    |
| fature elettroniche                                                                                                    | Verifica PIVA o CE                                                                                                    |
|                                                                                                    |                                                                                                    |
| Corrispettivi       Dati Fatture e Comunicazioni IVA                                                                                                    |                                                                                                    |
| Servizi per "la memorizzazione elettronica e la trasmissione telematica dei dati dei corrispettivi" in base a quanto previsto dal DIgs 127/2015 - art. 2.                                                                                                 |                                                                                                    |
| Stal a Corrispettivi Second contraction in periodiche IVA                                                                                                    |                                                                                                    |
| Documento Commerciale on line                                                                                                    |                                                                                                    |
| Corrispettivi per esercenti non in possesso di RT<br>(soluzione.transitoria)                                                                                                    |                                                                                                    |
|                                                                                                    |                                                                                                    |

## Cliccare poi su "Servizi per compilare e trasmettere l'istanza" posto nel box "Contributo a fondo perduto"

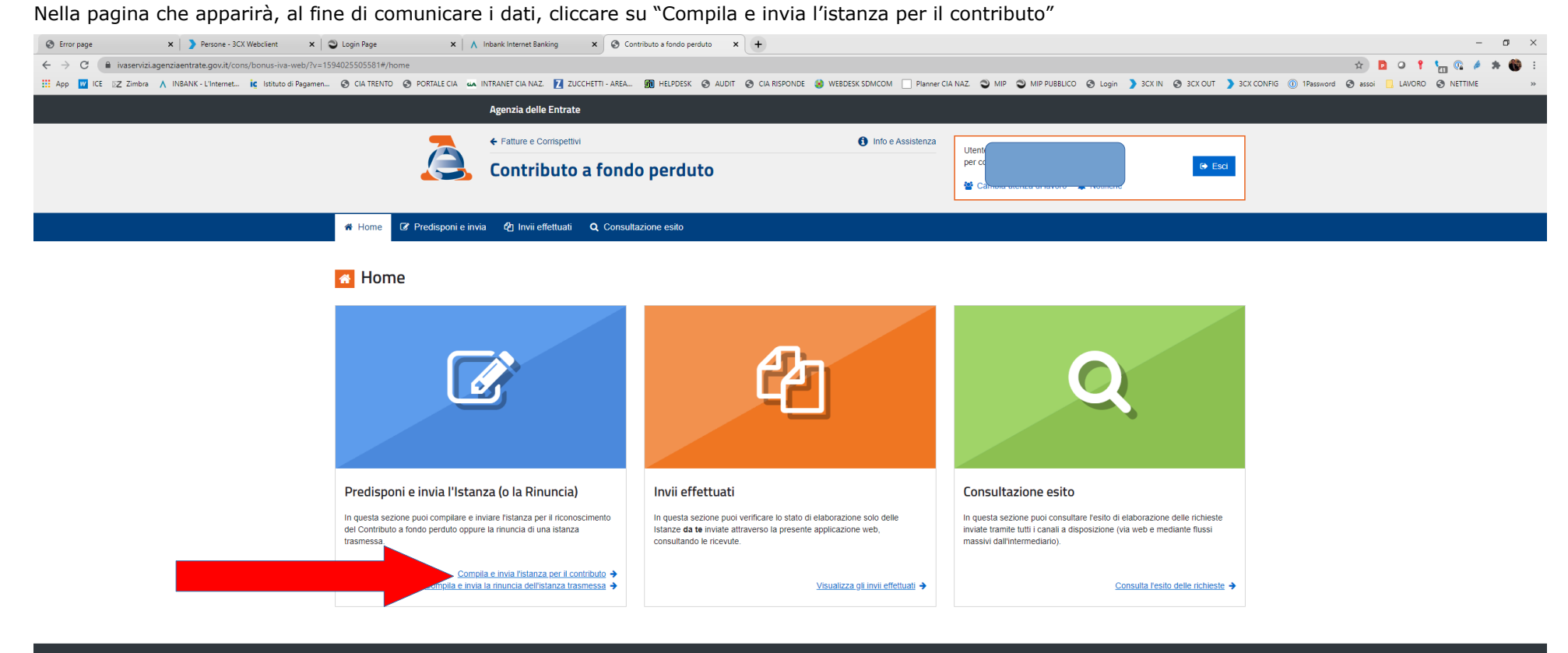

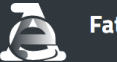

Fatture e Corrispettivi

Agenzia delle Entrate - Via Giorgione n. 106, 00147 Roma - Codice Fiscale e Partita Iva: 06363391001

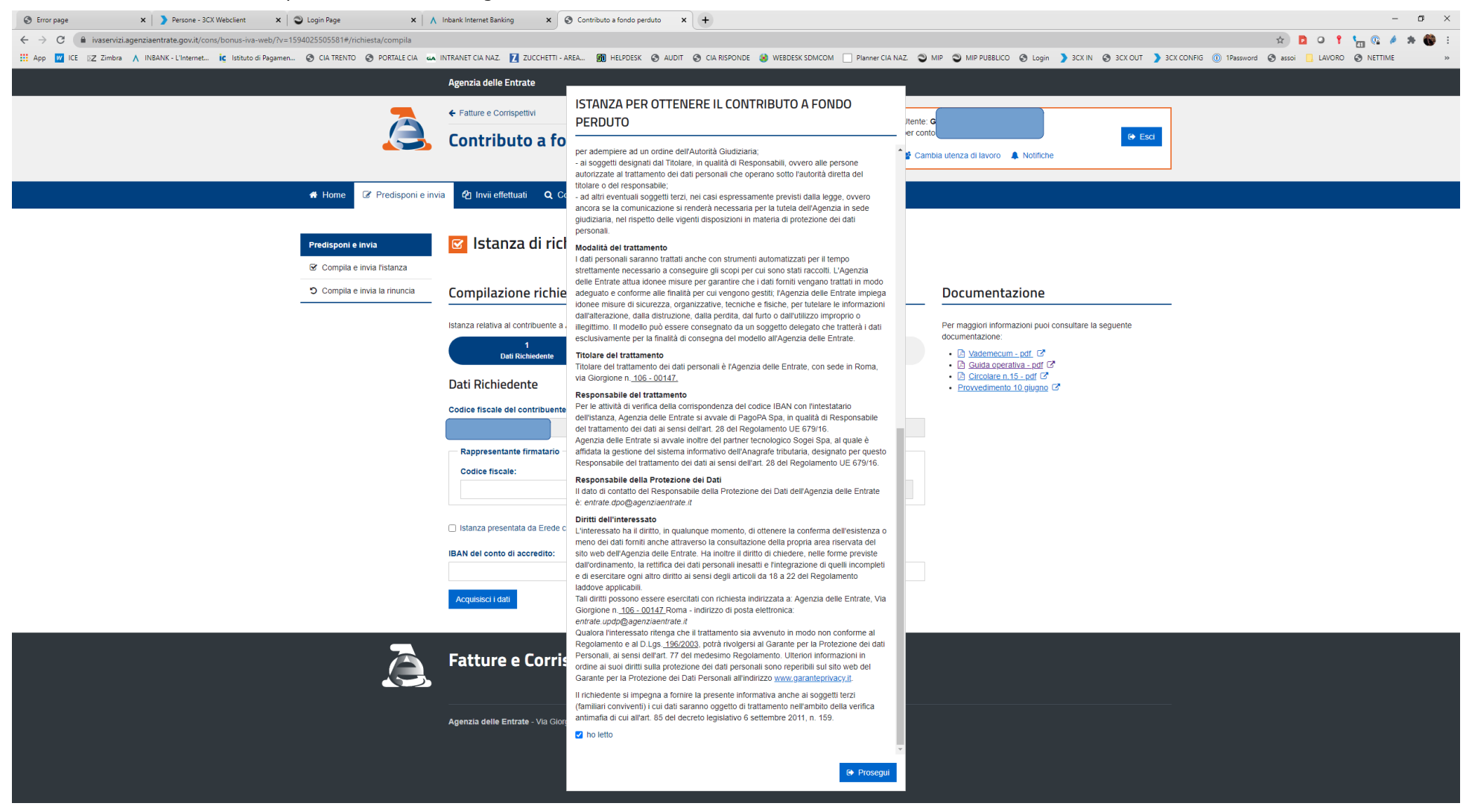

#### Cliccare la casella "ho letto" e poi sul bottone "Prosegui" come sotto mostrato.

Nella pagina che appare indicare il codice fiscale del soggetto firmatario solo nel caso si effettui la domanda per società o in qualità di legale rappresentante di una società o di un minore/interdetto. In tale schermata va indicato in codice IBAN per l'accredito della somma.

| 🕲 Error page 🗙 💙 Persone - 3CX Webclient 🗙 🕲 Login Page 🗙 🔥                                     | Inbank Internet Banking X 📀 Contributo a fondo perduto X +                                                   | -                                                                                                    |
|-------------------------------------------------------------------------------------------------|----------------------------------------------------------------------------------------------------|----------------------------------------------------------------------------------------------------|
| ← → C 🔒 ivaservizi.agenziaentrate.gov.it/cons/bonus-iva-web/?v=1594025505581#/richiesta/compila |                                                                                                    | x) 🖸 🗢 📍 🐜 🏶 🗄                                                                                          |
| 🛗 App 🔟 ICE 🛛 Z Zimbra 🔥 INBANK - L'Internet 🗽 Istituto di Pagamen 🎯 CIA TRENTO 📀 PORTALE CIA 🦗 | INTRANET CIA NAZ. 🚺 ZUCCHETTI - AREA 🌆 HELPDESK 🔕 AUDIT 🔕 CIA RISPONDE 🔮 WEBDESK SDMCOM 🗌 Planner CIA NAZ. 🕻 | 🕽 MIP 🕲 MIP PUBBLICO 🥱 Login 🄰 3CX IN 🔇 3CX OUT 💙 3CX CONFIG 🝈 1Password 🔇 assoi 📃 LAVORO 🔇 NETTIME 🛛 » |
|                                                                                                 | Agenzia delle Entrate                                                                                        |                                                                                                    |
|                                                                                                 | ← Fatture e Corrispettivi 10 Info e Assistenza                                                               |                                                                                                    |
|                                                                                                 | Contribute a fonde nordute                                                                                   | () Esci                                                                                                 |
|                                                                                                 | Contributo a fondo perduto                                                                                   | imbia utenza di lavoro 🌲 Notifiche                                                                      |
|                                                                                                 |                                                                                                    |                                                                                                    |
| Home I Predisponi e inv                                                                         | a 🖓 Invii effettuati 🛛 🗛 Consultazione esito                                                                 |                                                                                                    |
|                                                                                                 |                                                                                                    |                                                                                                    |
| Predisponi e invia                                                                              | 🕝 Istanza di richiesta contributo a fondo perduto                                                            |                                                                                                    |
| ☑ Compila e invia l'istanza                                                                     | -                                                                                                    |                                                                                                    |
| Compila e invia la rinuncia                                                                     | Compilazione richiesta                                                                                       | Documentazione                                                                                          |
|                                                                                                 |                                                                                                    |                                                                                                    |
|                                                                                                 | Istanza relativa al contribue                                                                                | Per maggiori informazioni puoi consultare la seguente<br>documentazione:                                |
|                                                                                                 | 1 2 3<br>Dati Richiedente Requisiti Invio                                                                    | <u>Dademecum - pdf</u>                                                                                  |
|                                                                                                 | Dati Pichiedente                                                                                             | Cuida operativa - por C     Circolare n.15. por C                                                       |
|                                                                                                 |                                                                                                    | • <u>Provvedimento 10 giugno</u> La                                                                     |
|                                                                                                 | Codice fiscale del contribuente richiedente:                                                                 |                                                                                                    |
|                                                                                                 | Rappresentante firmatario                                                                                    |                                                                                                    |
|                                                                                                 | Codice fiscale: Codice carica:                                                                               |                                                                                                    |
|                                                                                                 | 1                                                                                                    |                                                                                                    |
|                                                                                                 |                                                                                                    |                                                                                                    |
|                                                                                                 | Istanza presentata da Erede che prosegue l'attività del de cuius                                             |                                                                                                    |
|                                                                                                 | IBAN del conto di accredito:                                                                                 |                                                                                                    |
| _                                                                                               |                                                                                                    |                                                                                                    |
|                                                                                                 | Acquisisci i dati                                                                                            |                                                                                                    |
|                                                                                                 |                                                                                                    |                                                                                                    |
|                                                                                                 |                                                                                                    |                                                                                                    |
|                                                                                                 | Fatture e Corrispettivi                                                                                      |                                                                                                    |
|                                                                                                 |                                                                                                    |                                                                                                    |
|                                                                                                 | Agenzia delle Entrate - Via Giorgione n. 106. 00147 Roma - Codice Fiscale e Partita Iva: 06363391001         |                                                                                                    |
|                                                                                                 |                                                                                                    |                                                                                                    |
|                                                                                                 |                                                                                                    |                                                                                                    |
|                                                                                                 |                                                                                                    |                                                                                                    |
|                                                                                                 |                                                                                                    |                                                                                                    |

Cliccare poi su "Acquisisci dati" per passare alla schermata successiva.

In questa schermata (v. pagina seguente) occorre flaggare nella sezione Dichiarazioni:

- "Soggetto con attività iniziata dopo il 31/12/2018" se l'attività (apertura Partita Iva e Camera di Commercio) è effettivamente stata aperta dopo tale data;
- "Soggetto che, a far data dall'insorgenza dell'evento calamitoso, aveva la sede operativa nel territorio di comuni colpiti dai predetti eventi i cui stati di
  emergenza erano ancora in atto alla data di dichiarazione dello stato di emergenza Covid-19". Si tratta della condizione in cui si sono trovati i
  contribuenti residenti nei comuni elencati dall'Agenzia delle Entrate. Si tratta solo di un elenco stilato a titolo esemplificativo, di seguito riportato. Il
  Trentino non è fra questi. Tale flag deve essere fatto in guanto il Trentino è stato dichiarato come territorio in stato di calamità.

| REGIONE                               | EVENTO CALAMITOSO                                                                                                    | сомині                                                                                                    |
|---------------------------------------|----------------------------------------------------------------------------------------------------|----------------------------------------------------------------------------------------------------|
| EMILIA-ROMAGNA<br>LOMBARDIA<br>VENETO | Eventi sismici che hanno interessato il territorio delle pro-<br>vinca di Bologna, Modena, Ferrara, Mantova, Reggio<br>Emilia e Rovigo il 20 e 29 maggio 2012                                                                                                    | Felonica, Conzega, Magnacavallo, Moglia, Pegognaga, Pego<br>gio Rusco, Quingentole, Quistello, Son Benadetto Po, San Gia-<br>como delle Segnate, San Giovanni del Dosso, Schivenoglia,<br>Sermide, Villa Poma, Ficarolo, Fiesso Umbertiano, Gaiba, Oc-<br>chiabello, Stienta, Campagnola Emilia, Carreggio, Fabbrico,<br>Novellara, Reggiolo, Rio Saliceto, Rolo, Bomporto, Campo-<br>santo, Carpi, Cavezzo, Concordia sulla Secchia, Finale Emilia,<br>Medolla, Mirandala, Novi di Modena, Ravarino, San Felice sul<br>Panaro, San Possidonio, San Prospero, Soliera, Crevalcore,<br>Galliera, Pieve di Cento, San Giovanni in Persicot, San Pietro<br>in Casale, Bondano, Cento, Ferrara, Mirabello, Poggio Renati-<br>co, Sant'Agostino, Vigarano Mainarda                                                                                                    |
| TOSCANA                               | Evento sismico che ha colpito il giorno 9 dicembre 2019<br>il territori dei comuni di Barberino di Mugello, di Bargo<br>San Lorenzo, di Dicomano, di Firenzuola, di Marradi, di<br>Palazzuolo sul Senio, di Sarperia e San Piero, di Vaglia<br>e di Vicchio, ricadenti nella città metropolitana di Firenze                                                                                                    | Barberino di Mugello, di Borgo San Lorenzo, di Dicomano, di<br>Firenzuola, di Marradi, di Palazzuolo sul Senio, di Scarperia e<br>San Piero, di Vaglia e di Vicchio                                                                                                    |
| ABRUZZO<br>LAZIO<br>MARCHE<br>UMBRIA  | Eccezionali eventi sismici che il giorno 24 agosto 2016<br>hanno colpito il territorio delle regioni Abruzzo, Lazio,<br>Marche e Umbria.<br>Estensione degli effetti della dichiarazione dello stato di<br>emergenza adottata con la delibera del 25 agosto 2006<br>in conseguenza degli ulteriori eccezionali eventi sismici<br>de il giorno 26 ottobre 2016 hanno colpito nuovamente<br>il teritorio delle regioni Abruzzo, Lazio, Marche e Um-<br>bria<br>Estensione degli effetti della dichiarazione dello stato di<br>emergenza adottato con la delibera del 25 agosto 2006<br>in conseguenza degli ulteriori eccezionali eventi sismici<br>de il giorno 30 ottobre 2016 hanno colpito nuovamente<br>el teritorio delle regioni Abruzzo, Lazio, Marche e Um-<br>bria<br>Estensione degli effetti della dichiarazione dello stato di<br>emergenza adottato con la delibera del 25 agosto 2006<br>in conseguenza degli ulteriori eccezionali eventi sismici<br>de il giorno 30 ottobre 2016 hanno colpito nuovamente<br>il ritorio delle regioni Abruzzo, Lazio, Marche e Um-<br>bria<br>Estensione degli effetti della dichiarazione dello stato di<br>emergenza adottato con la delibera del 25 agosto 2016<br>in conseguenza degli ulteriori eccezionali eventi sismici<br>delle giorno 10 delibera del 25 agosto 2016<br>in conseguenza degli ulteriori abruzzo, Lazio, Marche e Um-<br>bria, nonché degli eccezionali fenomeni meteorologici che<br>hanno interessoto il territorio delle medesime Regioni a<br>partire dalla seconda decade dello stesso mese | Area Allo Alerno – Gran Sasso Laga:<br>Campotosto (AO); Capitignano (AO); Montereale (AO); Roc-<br>ca Santa Maria (TE); Volle Castellana (TE); Cortino (TE); Cro-<br>gnaleto (TE); Montorio al Vomano (TE)<br>Sub ambito territoriale M.ti Reatini:<br>Accumoli (RI); Antratice (RI); Antradoco (RI); Borbona (RI); Borgo<br>Velino (RI); Castel S. Angelo (RI); Cittareale (RI); Leonessa (RI); Mi-<br>cigliano (RI); Castel S. Angelo (RI); Cittareale (RI); Leonessa (RI); Mi-<br>cigliano (RI); Acquasanta Terme (AP); Arquata del Tronto<br>(AP); Comunanza (AP); Cossignano (AP); Force (AP); Montel<br>pullo (AP), Montedinove (AP); Montefortino (FM); Monte<br>pullo (AP), Montedinove (AP); Montefortino (FM); Monte<br>pullo (AP), Montedinove (AP); Palmiano (AP); Roccafluvione<br>(AP); Castella (AP); Montedinove (AP); Rontedortino (FM); Monte<br>pullo (AP), Montemonaco (AP); Palmiano (AP); Roccafluvione<br>(AP); Guado (MC); Castella (ANC); Castella antagelo N<br>(MC); Cessapalombo (MC); Fiastra (MC); Fiordimonte (MC);<br>Guaddo (MC); Penna S.Giovanni (MC); Pievebovigliana (MC);<br>Sarmano (MC); Ussita (MC); Visso (MC)<br>Area Val Nerina:<br>Arrone (TR); Cascia (PG); Cerreto di Spoleto (PG); Ferentillo<br>(TR); Montefranco (TR); Monteleone Spoleto (PG); Norcia (PG);<br>Poggiedomo (PG); Polina (TR); Preci (PG); S. Anatolia Narco<br>(PG); Scheggiino (PG); Polina (RR); Vallo di Nera (PG) |
| SICILIA                               | Evento sismico che ha colpito il territorio dei Comuni di<br>Aci Bonaccorsi, di Aci Catena, di Aci Sant'Antonio, di<br>Acireale, di Milo, di Santa Venerina, di Trecastagni, di<br>Viagrande e di Zafferana Etnea, in provincia di Catania,<br>il giorno 26 dicembre 2018<br>Dichiarazione dello stato di emergenza nel territorio dell'i-                                                                                                    | Comuni di Aci Bonaccorsi, di Aci Catena, di Aci Sant'Antonio,<br>di Acireale, di Milo, di Santa Venerina, di Trecastagni, di Via-<br>grande e di Zafferana Etnea<br>Territorio dell'isola di Stromboli, ricompresa nel comune di Li-                                                                                                    |
|                                       | sola di Stramboli, ricompresa nel comune di Lipari, in pro-<br>vincia di Messina, in relazione allo stato di attività del vul-<br>cano Stramboli, conseguente agli eventi parossistici verifi-<br>catisi nel giorni 3 luglio e 28 agosto 2019                                                                                                    | pari                                                                                                    |
| MOUSE                                 | Eventi sismici che hanno colpito i comuni della provincia<br>di Campobasso a far data dal 16 agosto 2018                                                                                                    | Acquaviva Collecroce, Campomarino, Castelbottaccio, Castel-<br>mauro, Guardiafilera, Guglionesi, Larino, Lupara, Montecilione,<br>Monteralcone del Sannio, Nontemitro, Montorio nei Frentani,<br>Morrone del Sannio, Palata, Portocannone, Rotello, San Felice del<br>Molise, San Giacomo degli Schiavoni, San Martino in Pensilis,<br>Santa Croce di Magliano e Tavenna                                                                                                    |
| LIGURIA                               | Dichiarazione dello stato di emergenza a causa del crollo di<br>un tratto del viadotto Polcevera, noto come ponte Marandi,<br>sulla A10, a Genova, avvenuto nella mattinata del 14 ago-<br>sto 2018                                                                                                    | Zone del comune di Genova individuate con decreti n. 15 del<br>2018 e n. 18 del 2018 del Commissario straordinario per la ri-<br>costruzione del viadotto Polcevera dell'autostrada A10 DPCM<br>4/10/2018                                                                                                    |

- "Il richiedente dichiara di essere un soggetto diverso da quelli di cui al comma 2 dell'articolo 25 del D.L. n. 34 del 2020 (D.L. "Rilancio")". Questa casella va barrata se il **NON** richiedente si trova in una delle seguenti condizioni:
  - soggetti la cui attività risulti cessata alla data di presentazione dell'istanza per l'ottenimento del contributo;
  - soggetti che hanno iniziato l'attività dopo il 30 aprile 2020, con l'eccezione delle partite Iva aperte dagli eredi per la prosecuzione dell'attività dei deceduti;
  - enti pubblici degli organi e delle amministrazioni dello Stato, compresi quelli ad ordinamento autonomo, anche se dotati di personalità giuridica, dei comuni, delle unioni di comuni, dei consorzi tra enti locali, delle associazioni e degli enti gestori di demanio collettivo, delle comunità montane, delle province e delle regioni (art. 74, c. 2, TUIR);
  - intermediari finanziari (art. 162-bis, c. 1, lettera a, TUIR);
  - società di partecipazioni finanziarie e non finanziarie ed assimilati (art. 162-bis, c. 1, lettere b-c, TUIR);
  - enti e delle persone fisiche che producono redditi non inclusi tra i quelli d'impresa o agrario, come ad esempio coloro che svolgono attività commerciali non esercitate abitualmente o attività di lavoro autonomo non esercitate abitualmente, che producono redditi diversi (art. 67 del TUIR, lettere i) e l).
  - lavoratori dipendenti (soggetti i cui redditi sono unicamente riconducibili allo status di lavoratore dipendente);
  - professionisti iscritti agli enti di diritto privato di previdenza obbligatoria (cosiddette casse previdenziali) di cui ai D.Lgs n.509/1994 e n. 103/1996;
  - contribuenti che hanno diritto alle indennità di cui agli artt. 27 e 38 del DL n. 18/2020 convertito in Legge n. 27/2020 e precisamente:
  - liberi professionisti titolari di partita IVA attiva al 23/02/2020 e lavoratori co.co.co. iscritti alla Gestione separata INPS (indennità art. 27 DL n.18/2020);
  - lavoratori dello spettacolo iscritti al Fondo pensioni dello spettacolo, che abbiano almeno 30 contributi giornalieri versati nell'anno 2019 al medesimo
     Fondo e che abbiano prodotto nel medesimo anno un reddito non superiore a 50.000 euro (indennità art. 38, DL n.18/2020).

Non vengono menzionate le indennità di cui all'art. 28 del DL n. 18/2020, pertanto coloro che sono soggetti alla Assicurazione generale obbligatoria (AGO) (artigiani, commercianti, coltivatori diretti e imprenditori agricoli) riceveranno sia l'indennità del mese di aprile sia il contributo a fondo perduto.

Nelle sezioni di pagina successiva, indicate come "Ricavi/compensi complessivi anno 2019" e "Importi" vanno scritti, rispettivamente, l'ammontare dei ricavi percepiti nell'anno 2019, e quelli riferiti alle operazioni di aprile 2019 ed aprile 2020.

#### Attenzione essendo il Trentino dichiarato in stato di calamità i dati del fatturato possono essere lasciati a zero.

Occorre anche compilare la sezione "Requisiti", quella evidenziata con una linea rossa, dichiarando di essere soggetti alle seguenti condizioni. La dichiarazione si effettua semplicemente flaggando la riga corrispondente:

- soggetto con attività iniziata dopo il 31/12/2018;
- soggetto che a far data dall'insorgenza dell'evento calamitoso, aveva la sede operativa nel territorio di comuni dai predetti eventi i cui stati di emergenza erano ancora in atto alla data di dichiarazione dello stato di emergenza Codiv-19.

#### Questo flag va barrato in quanto il Trentino è stato dichiarato in stato di emergenza al 31/01/2020;

Il richiedente dichiara di essere un soggetto diverso da quelli di cui al comma 2 dell'articolo 25 del D.L. 34 del 2020 (D.L. "Rilancio")
 Questa dichiarazione va barrata se il soggetto ha cessato l'attività al 31/03/2020, se il soggetto è un ente pubblico, un professionista o un lavoratore dipendente. Si tratta di cause che escludono a priori la percezione del contributo.

|                                                                                               | ∧ Inbank Internet Banking × S Contributo a fondo perduto × +                                                                                                    |                                                                                                    | - o ×             |
|-----------------------------------------------------------------------------------------------|----------------------------------------------------------------------------------------------------|----------------------------------------------------------------------------------------------------|-------------------|
| ← → C (                                                                                       |                                                                                                    | x 🖻 🕻                                                                                                    | ) 📍 🍗 🚱 🤌 🔅 E     |
| 👯 App 🔟 ICE 🛛 Z Zimbra 🔥 INBANK - L'Internet 🧯 Istituto di Pagamen 📀 CIA TRENTO 🎯 PORTALE CIA | 🔺 INTRANET CIA NAZ. 👖 ZUCCHETTI - AREA 🍿 HELPDESK 🕥 AUDIT 🧿 CIA RISPONDE 🎯 WEBDESK SDMCOM 🗌 Planner CIA NAZ. 🤤                                                                                                    | MIP 🕲 MIP PUBBLICO 🥥 Login 💙 3CX IN 📀 3CX OUT 🂙 3CX CONFIG 🕕 1Password 😒 assoi 📃 L                                                                                                    | AVORO 🔇 NETTIME » |
|                                                                                               | Contributo a fondo perduto                                                                                                    | nto Ge Esci<br>mbia utenza di lavoro 🗼 Notifiche                                                                                                    |                   |
| 🐐 Home 🕼 Predisponi e in                                                                      | via 🏟 Invii effettuati 🛛 Q. Consultazione esito                                                                                                    |                                                                                                    |                   |
| Predisponi e invia<br>G. Compila e invia l'istanza                                            | 🗹 Istanza di richiesta contributo a fondo perduto                                                                                                    |                                                                                                    |                   |
| Compila e invia la rinuncia                                                                   | Compilazione richiesta                                                                                                    | Documentazione                                                                                                    |                   |
|                                                                                               | Compliazione richicusta         1       2         2       3         1       2         2       3         1       2         2       3         1       2         2       3         1       2         2       3         1       2         2       3         1       2         2       3         1       2         2       3         1       2         2       3         1       2         2       3         1       2         3       500getto che, a far data dalimsorgenza dell'evento catamitoso, aveva la sede operativa nel territorio di comuni colpiti dal predefiti eventi i cui stati di emergenza covid-19         V       it chedneti dichiarazione dello stato di emergenza Covid-19         V       it ciudanta di essere un soggetto diverso da quelli di cui al comma 2 dell'articolo 25 del D.L. n. 34 del 2020 (D.L. n. Ritancio')         Ritancio'       Superiori a euro 400.000 e fino a euro 1.000.000         3       Superiori a euro 400.000 e fino a euro 5.000.000         Importi       Importo complessivo delle fatture e del corrispettivi riferiti a operazioni effettuate nel me | Documentazion:<br>Programma and Carlos and Carlos and Car |                   |
| <u> </u>                                                                                      | Fatture e Corrispettivi Agenzia delle Entrate - Via Giorgione n. 106, 00147 Roma - Codice Fiscale e Partita Iva: <u>06563391001</u>                                                                                                    |                                                                                                    |                   |

Cliccando su "Acquisici dati" si passa poi alla fase finale della domanda

Con l'ultimo step il portale dell'Agenzia ripropone, per un controllo, tutti i dati inseriti.

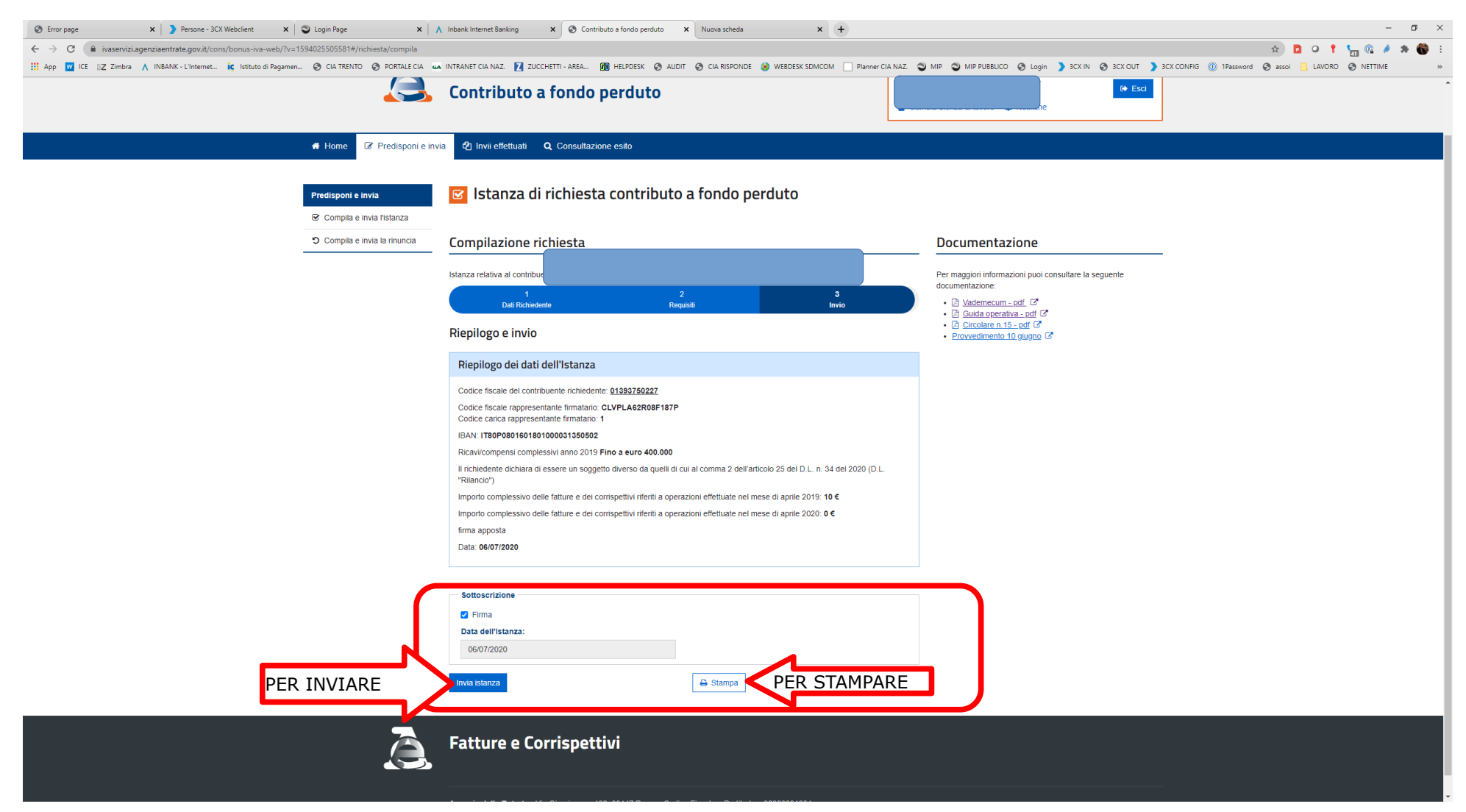

Dopo aver flaggato la casella "Firma" posta nel box sottoscrizione è possibile stampare l'istanza. Se tutto è corretto è possibile ora inviarla cliccando su "Invia istanza". Eseguito questo la domanda è inviata all'Agenzia.

Nel box 6 della presente guida illustrativa è presente un box verde denominato "Consultazione esito" ove è possibile monitorare lo stato delle richieste.

Si ricorda che quanto qui mostrato è solamente una guida più semplificata della più ampia documentazione messa a disposizione dell'Agenzia delle Entrate alla quale si **deve sempre fare riferimento**. Nelle pagine web, sulla destra, sono presenti dei collegamenti dai quali è possibile accedere in ogni momento ai documenti ora citati.

Tale documento è stato redatto sulla base delle informazioni presenti sui portali dell'Agenzia fino al 13/08/2020.

La scrivente Agriverde-Cia srl (cf: 01393750227) declina fin d'ora ogni responsabilità da eventuali errori od omissione nelle redazione del documento sopra esposto che potrebbero inficiare la richiesta di contributo a fondo perduto, causare richieste di risarcimento da parte dell'Amministrazione Finanziaria dello Stato Italiano oltre che relative ed eventuali conseguenze penali.

Trento, 06/07/2020